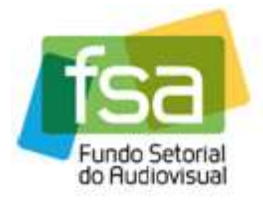

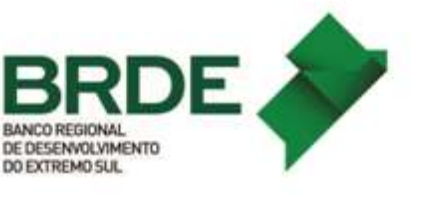

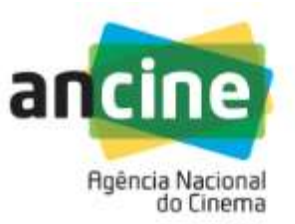

## MANUAL PARA INSCRIÇÃO DE EMPRESAS E SOLICITAÇÃO DE RECURSOS NA CHAMADA DO SUPORTE AUTOMÁTICO – LINHA DE DESEMPENHO COMERCIAL – CINEMA 2018

O objetivo deste manual é orientar os Beneficiários Indiretos participantes em relação aos procedimentos de inscrição e eventuais recursos no Sistema Ancine Digital – SAD, da Linha de Desempenho Comercial do Suporte Automático do **FSA** (Segmento Cinema).

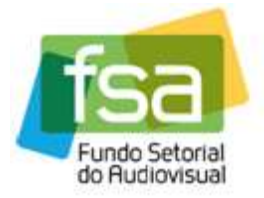

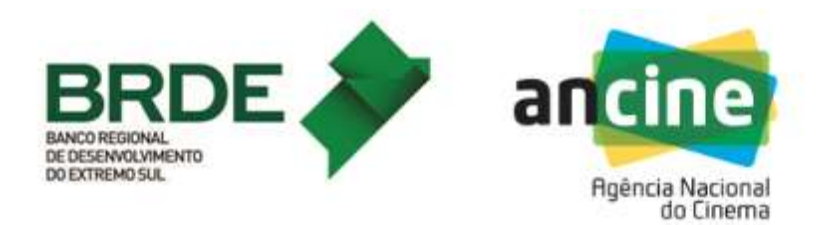

## **INSCRIÇÃO**

1) A empresa interessada deverá acessar o Sistema Ancine Digital (SAD) informando CNPJ e senha.

| DIGITAL |                           |         | Ancine       |    |
|---------|---------------------------|---------|--------------|----|
|         |                           | Cons    | ultas Sistem | as |
|         | USUÁRIO                   |         |              |    |
|         |                           |         |              |    |
|         | Usuário *                 |         |              |    |
|         | 03479431                  | 1000170 |              |    |
|         | Senha *                   |         |              |    |
|         |                           |         |              |    |
|         | 12                        |         |              |    |
|         | Quero me registrar na A   | ncine   |              |    |
|         | Esqueci o Usuário/senha   | a       |              |    |
|         | Por que se registrar na A | Ancine  |              |    |
|         |                           |         |              |    |
|         |                           | AVANCA  | AR           |    |

 Após acessar o SAD, o usuário deverá passar o cursor sobre a aba "FSA" e em seguida selecionar o menu "Suporte Automático", o submenu "Desempenho Comercial Cinema" e clicar na opção "SUAT Cinema – Inscrição Chamada Pública".

| Você estă em: Părina Inicial | 01 de Outubro de 2018<br>Ancine                                                                                                    |
|------------------------------|----------------------------------------------------------------------------------------------------|
| Você estă em: Păgina Inicial | F5A       OBRAS       RELATÓRIOS       OUTROS SERVIÇOS         Suporte Automático       Desempenho Comercial Cinema       SUAT Cinema - Inscrição Chamada Pública         Conta Automática       Desempenho Artístico       >         Desempenho Artístico       > |
| SAIR                         | ANCINE/SAD Sistema Ancine Digital                                                                                                    |

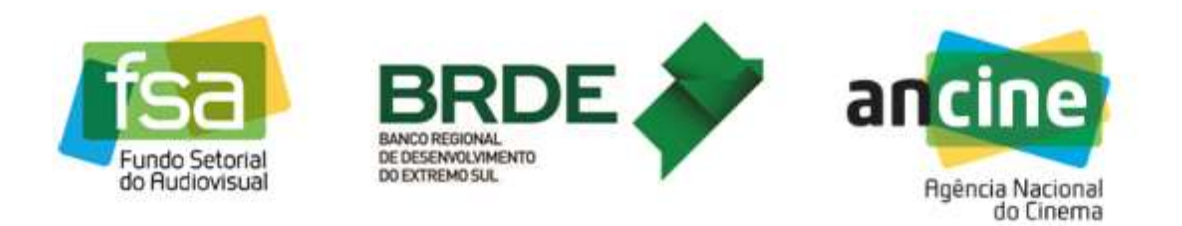

 O sistema exibirá a tela que lista as inscrições já realizadas (caso existam), e disponibiliza a opção de realizar uma nova inscrição (botão "Nova Inscrição").

| UAT Ci | nema - | - Consultar In | iscrição   |                                     |                                   |              |                       |           |      |
|--------|--------|----------------|------------|-------------------------------------|-----------------------------------|--------------|-----------------------|-----------|------|
| lúmero | Ano    | Descrição      | Modalidade | Número de<br>Protocolo<br>Inscrição | Número de<br>Protocolo<br>Recurso | Situação     | Última<br>Atualização | Pontuação | Ação |
|        |        |                |            | Quant                               | idade de Regis                    | tros Retorna | tos: 0                |           |      |
|        |        |                |            | Quant                               | idade de Regis                    | tros Ketorna | dos: 0                | _         |      |

4) Ao clicar no botão "Nova Inscrição", o sistema exibirá a identificação do agente econômico (CNPJ e Razão Social) e solicitará a informação da chamada e modalidade (Produção ou Distribuição) na qual o agente deseja inscrever-se.

| Você está em Págin<br>SUAT Cinema - Consu | a Inicial > Inscrição Chamada Pública<br>Itar Inscrição                                                                                                    | Ancine                                        |
|-------------------------------------------|----------------------------------------------------------------------------------------------------|-----------------------------------------------|
| Número Ano Desc                           | Inscrição Chamada Pública<br>CNPJ Razão Social<br>PRODUÇÕES L<br>Chamada Pública* Modalidade*<br>PRODAV-06/2018 - DESEMPENHO COMERCIAL V Produção<br>VOLTAR PROSS | .TDA.<br>A INSCRIÇÃO<br>Sistema Ancine Digita |

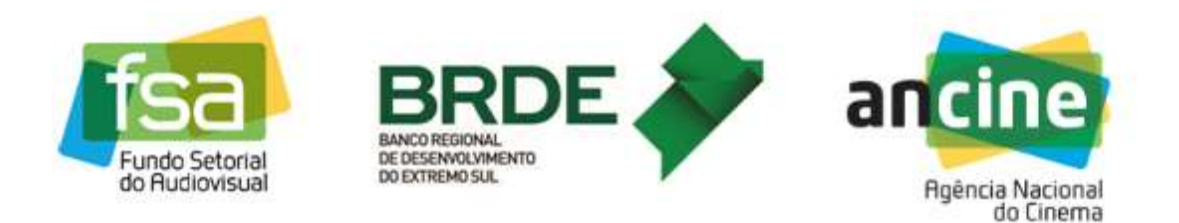

5) Ao clicar no botão "Prosseguir Inscrição", o sistema irá direcionar para a página de apresentação com uma breve descrição e orientações para a chamada escolhida. Uma vez lidas as orientações contidas na página, o usuário deverá clicar no botão "Prosseguir" para avançar à próxima etapa de inscrição.

|                                                                                                    |                                                                                                    | Ancine                                                                                                    |
|----------------------------------------------------------------------------------------------------|----------------------------------------------------------------------------------------------------|----------------------------------------------------------------------------------------------------|
| SUAT Cinema - Apresentação                                                                                                    |                                                                                                    |                                                                                                    |
| Bem-vindo ao Sistema de Suporte Automático (SUAT) d<br>Cinema. A linha de Desempenho Comercial em Cine<br>financiamento público no qual as ações financiadas são s<br>práticas comerciais anteriores no segmento de mercado d<br>no desenvolvimento de projetos e na distribuição de o<br>Financeiro Automático, no âmbito desta Chamada Públici<br>atividade do titular da conta automática, a saber a) h<br>produtoras brasileiras independentes e; b) Módulo de dis<br>brasileiras que atuem no mercado de salas de exibição. | b Fundo Setorial do Audiovisual (FS<br>ma do Suporte Financeiro Autom<br>elecionadas pelo Beneficiário Indiret<br>le Salas de Exibição, para destinaçã<br>pras audiovisuais brasileiras de pro<br>a, ocorre por intermédio de dois mód<br>lódulo de Produção: em que os tit<br>tribuição: em que os titulares da co | A) – Desempenho Comercial em<br>ático (SUAT) é um sistema de<br>o, em face de seu desempenho e<br>áo, via investimento, na produção,<br>dução independente. O Suporte<br>fulos, denominados em função da<br>tulares da conta automática são<br>onta automática são distribuidoras |
|                                                                                                    |                                                                                                    |                                                                                                    |

6) Na página seguinte o usuário terá a oportunidade de conferir todos os seus dados e, se estiver tudo correto, clicar em "Inscrever". Havendo qualquer inconsistência o usuário deverá entrar em contato com a Superintendência de Registro (Registro de Empresas) e solicitar as devidas correções.

| SISTE                                               |                                                                                                    |                                                                                                    |                                                                                                    |                                                                                       |
|-----------------------------------------------------|----------------------------------------------------------------------------------------------------|----------------------------------------------------------------------------------------------------|----------------------------------------------------------------------------------------------------|---------------------------------------------------------------------------------------|
| ancine Anci                                         | EMA<br>NE<br>AL                                                                                                    |                                                                                                    |                                                                                                    | Ancine                                                                                |
| Você está em Pág                                    | gina Inicial > Inscrição Chama                                                                                            | da Pública                                                                                                    |                                                                                                    |                                                                                       |
| CNPJ                                                | Razão Social                                                                                                    |                                                                                                    |                                                                                                    |                                                                                       |
| Chamada Públ                                        |                                                                                                    | PRODUÇÕES LTDA.                                                                                                    |                                                                                                    |                                                                                       |
| 2018 - 6                                            | PRODAV-06/2                                                                                                    | 2018 - DESEMPENHO COMER                                                                                                    | RCIAL - CINEMA                                                                                                    |                                                                                       |
| Nome Fantasia                                       | PRODUÇÕES                                                                                                    |                                                                                                    |                                                                                                    | Data da Constituição<br>22/04/2018                                                    |
| Logradouro                                          |                                                                                                    |                                                                                                    |                                                                                                    | Bairro                                                                                |
| UF Cidade                                           |                                                                                                    |                                                                                                    |                                                                                                    | CEP                                                                                   |
| Telefone                                            |                                                                                                    | Email                                                                                                    |                                                                                                    |                                                                                       |
| Natureza Juríd                                      | lica                                                                                                    | sistemas(                                                                                                    | @ancine.gov.br                                                                                                    |                                                                                       |
| Sociedade Sim                                       | ples Limitada                                                                                                    |                                                                                                    |                                                                                                    |                                                                                       |
| Produtor habilit                                    | ado para projeto de fomento                                                                                               |                                                                                                    |                                                                                                    |                                                                                       |
| Registro Ancin                                      | e                                                                                                    |                                                                                                    |                                                                                                    |                                                                                       |
| Integra Grupo                                       | Econômico                                                                                                    |                                                                                                    |                                                                                                    |                                                                                       |
|                                                     |                                                                                                    |                                                                                                    |                                                                                                    |                                                                                       |
| Grupo E                                             | Econômico                                                                                                    | Dutter Dute                                                                                                    | D.1                                                                                                    |                                                                                       |
| Grupo E<br>Razão Socia                              | Econômico<br>I/Denominação CNPJ/Nº                                                                                        | Registro País                                                                                                    | Relação Socie                                                                                                    | tária % do Capital                                                                    |
| Grupo E<br>Razão Socia<br>Represer<br>Nome          | Econômico<br>Il/Denominação CNPJ/Nº<br>ntante Legal<br>Cargo                                                              | Registro País<br>CPF/CNPJ                                                                                                    | Relação Socie<br>Identidade                                                                                                    | tária % do Capital                                                                    |
| Grupo I<br>Razão Socia<br>Represer<br>Nome          | Econômico<br>I/Denominação CNPJ/Nº<br>ntante Legal<br>Cargo<br>Sócio ADMINISTRADOR                                        | CPF/CNPJ                                                                                                    | Relação Socie<br>Identidade                                                                                                    | tária % do Capital<br>Orgão Emissor                                                   |
| Grupo E<br>Razão Socia<br>Represer<br>Nome          | Econômico<br>I/Denominação CNPJ/Nº<br>ntante Legal<br>Cargo<br>sócio ADMINISTRADOR                                        | Registro     Pais       CPF/CNPJ     Image: CPF/CNPJ                                                                                                    | Relação Socie<br>Identidade                                                                                                    | tária % do Capital<br>Orgão Emissor                                                   |
| Grupo I<br>Razão Socia<br>Represer<br>Nome          | Econômico<br>I/Denominação CNPJ/Nº<br>Intante Legal<br>Cargo<br>SÓCIO ADMINISTRADOR<br>SÓCIO ADMINISTRADOR                | Registro     Pais       CPF/CNPJ     I       I     I       I     I                                                                                                    | Relação Socie                                                                                                    | tária % do Capital<br>Orgão Emissor                                                   |
| Grupo E<br>Razão Socia<br>Represen<br>Nome          | Econômico<br>I/Denominação CNPJ/Nº<br>Intante Legal<br>SÓCIO ADMINISTRADOR<br>SÓCIO ADMINISTRADOR                         | CPF/CNPJ                                                                                                    | Relação Socie<br>Identidade                                                                                                    | tária % do Capital<br>Orgão Emissor                                                   |
| Grupo E<br>Razão Socia<br>Nome<br>Social<br>CPF/CNP | Econômico<br>I/Denominação CNPJ/Nº<br>Intante Legal<br>SÓCIO ADMINISTRADOR<br>SÓCIO ADMINISTRADOR<br>SÓCIO ADMINISTRADOR  | Registro     País       CPF/CNPJ        CPF/CNPJ        Cargo Função       Sócio Administrador PF                                                                                                    | Relação Socie<br>Identidade                                                                                                    | tária % do Capital Orgão Emissor Capital Social 49.67                                 |
| Grupo E<br>Razão Socia<br>Nome<br>S<br>CPF/CNP.     | Econômico<br>I/Denominação CNPJ/Nº<br>Itante Legal<br>SÓCIO ADMINISTRADOR<br>SÓCIO ADMINISTRADOR<br>ÓCIO<br>J Nome Razão  | CPF/CNPJ       CPF/CNPJ       Cargo Função       Sócio Administrador PF       Sócio PF                                                                                                    | Relação Socie         Identidade         Macionaldidade         BRASIL                                                         | tária % do Capital Orgão Emissor Capital Social 49.67 0.33                            |
| Grupo E<br>Razão Socia<br>Nome<br>S<br>CPF/CNP.     | Econômico<br>I/Denominação CNPJ/Nº<br>Intante Legal<br>SÓCIO ADMINISTRADOR<br>SÓCIO ADMINISTRADOR<br>ÓCIO<br>J Nome Razão | CPF/CNPJ       CPF/CNPJ       Cargo Função       Sócio Administrador PF       Sócio PF                                                                                                    | Relação Socie       Identidade       Macionaldidade       BRASIL       BRASIL                                                  | tária % do Capital Orgão Emissor Capital Social 49,67 0,33                            |
| Grupo E<br>Razão Socia<br>Nome<br>S<br>CPF/CNP.     | Econômico<br>I/Denominação CNPJ/Nº<br>Intante Legal<br>SÓCIO ADMINISTRADOR<br>SÓCIO ADMINISTRADOR<br>SÓCIO ADMINISTRADOR  | CPF/CNPJ       CPF/CNPJ       Cargo Função       Sócio Administrador PF       Sócio Administrador PF       Sócio Administrador PF                                                                                                    | Relação Socie       Identidade       Macionaldidade       BRASIL       BRASIL                                                  | tária % do Capital Orgão Emissor Capital Social 49,67 0,33 50.00                      |
| Grupo E<br>Razão Socia<br>Represen<br>Nome          | Econômico<br>I/Denominação CNPJ/Nº<br>ntante Legal<br>SÓCIO ADMINISTRADOR<br>SÓCIO ADMINISTRADOR<br>SÓCIO ADMINISTRADOR   | Registro     País       CPF/CNPJ        CPF/CNPJ        Cargo Função       Sócio Administrador PF       Sócio Administrador PF       Sócio Administrador PF       Sócio Administrador PF       Sócio Administrador PF       Sócio Administrador PF | Relação Socie         Identidade         Identidade         BRASIL         BRASIL         BRASIL         BRASIL         BRASIL | tária % do Capital Orgão Emissor Capital Social 49.67 0.33 50.00 er alguma alteração, |

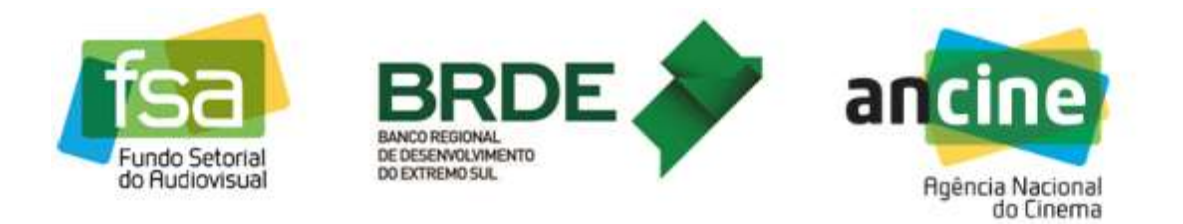

7) O passo seguinte é aceitar os Termos de Responsabilidade. O usuário deve ler e aceitar todos os termos antes de prosseguir com a inscrição. O usuário deverá selecionar todas as declarações e em seguida clicar em "Confirmar".

| Grupo Eco                                                                                             | nômico                                                                       |                                                                                 |                                                                 |                                                          |                            |
|----------------------------------------------------------------------------------------------------|------------------------------------------------------------------------------|---------------------------------------------------------------------------------|-----------------------------------------------------------------|----------------------------------------------------------|----------------------------|
| Razão Social/De                                                                                       | enominação                                                                   | CNPJ/Nº Registr                                                                 | ro País                                                         | Relação Societári                                        | a % do Capital             |
|                                                                                                    |                                                                              |                                                                                 |                                                                 |                                                          |                            |
| Representar                                                                                           | nte Legal                                                                    |                                                                                 |                                                                 |                                                          |                            |
| Nome                                                                                                  | Ca                                                                           | rgo                                                                             | CPF/CNPJ                                                        | Identidade                                               | Orgão Emissor              |
|                                                                                                    | SÓCIO ADMIN                                                                  | IISTRADOR                                                                       |                                                                 |                                                          |                            |
|                                                                                                    | SÓCIO ADMIN                                                                  | IISTRADOR                                                                       |                                                                 |                                                          |                            |
| Sóci                                                                                                  | D                                                                            | Termos de Respo<br>Declaro que e<br>inteira responsab                           | onsabilidade<br>essas informações são<br>ilidade do representan | verdadeiras e de<br>te legal da empresa.                 |                            |
| CPF/CNPJ                                                                                              | N                                                                            | Esta empresa                                                                    | a apresenta situação re                                         | egular perante dívida                                    | Capital Social             |
|                                                                                                    |                                                                              | FGTS e demais t                                                                 | ributos federais.<br>a e concordo com os te                     | ermos desta chamada                                      | 49,67                      |
|                                                                                                    |                                                                              | publica.                                                                        |                                                                 |                                                          | 0,33                       |
|                                                                                                    |                                                                              |                                                                                 | VOLTAR                                                          | MAR                                                      | 50,00                      |
| Esses são os dad<br>solicitamos que er<br>Telefone: 21-303<br>E-mail: registro er<br>Endereço: Rua Te | os cadastrais<br>htre em contat<br>7-6279<br>npresa@ancir<br>eixeira de Frei | registrados na ANCI<br>o com a Coordenaç<br>ne.gov.br<br>tas, 31 - 4º andar - L | INE, vinculados ao CN<br>ão de Registro e Class<br>.apa.        | PJ. Caso queira proceder a<br>Ificação de Agentes Econôi | lguma alteração,<br>micos: |
|                                                                                                    |                                                                              |                                                                                 |                                                                 | vo                                                       | LTAR INSCREVER             |

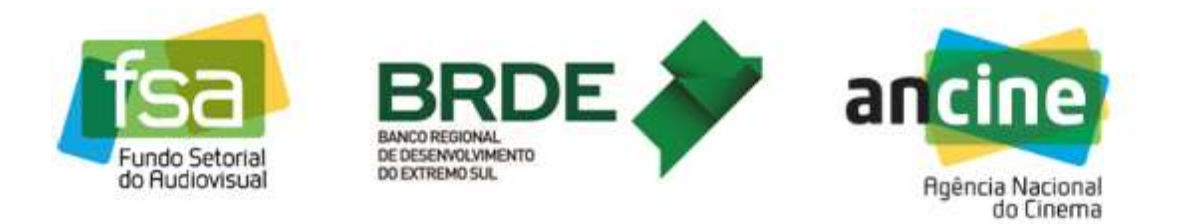

8) Clicando em "*Confirmar*", o usuário receberá na sequência a mensagem de "*Inscrição Concluída*" e o número de protocolo referente à sua inscrição. É recomendável que o usuário anote este número caso precise consultar esta inscrição no futuro.

| Grupo Ec                              | onômico                           |                                    |                         |                             |                 |
|---------------------------------------|-----------------------------------|------------------------------------|-------------------------|-----------------------------|-----------------|
| Razão Social/E                        | Denominação                       | CNPJ/Nº Registre                   | o País                  | Relação Societária          | % do Capital    |
|                                       |                                   |                                    |                         |                             |                 |
| Representa                            | ante Legal                        |                                    |                         |                             |                 |
| Nome                                  | Ca                                | rgo                                | CPF/CNPJ                | Identidade                  | Orgão Emissor   |
|                                       | SÓCIO ADMIN                       | USTRADOR                           |                         |                             |                 |
|                                       |                                   |                                    |                         |                             |                 |
|                                       | SÓCIO ADMIN                       | IISTRADOR                          |                         |                             |                 |
| L                                     | _                                 |                                    |                         |                             |                 |
| 1                                     |                                   | T                                  |                         |                             |                 |
| CDEICND                               | 10 No                             | ma Dar                             | Inscrição concluid      | a!                          | Capital Facial  |
| CFF/CNFJ                              | 0M                                | Protocolo                          |                         | aue                         | Сарнаї зосіаї   |
|                                       |                                   | 201800                             | 00002                   |                             | 49,67           |
|                                       | _                                 |                                    |                         |                             |                 |
|                                       | L                                 |                                    |                         |                             | 0,33            |
| <b>—</b>                              |                                   |                                    | ок                      |                             | 50.00           |
|                                       |                                   |                                    |                         |                             |                 |
|                                       |                                   |                                    |                         |                             |                 |
| Esses são os da                       | dos cadastrais                    | registrados na ANCII               | NE, vinculados ao CNF   | J. Caso queira proceder alg | iuma alteração, |
| solicitamos que e<br>Telefone: 21-303 | entre em contat<br>37-6279        | o com a Coordenaçã                 | io de Registro e Classi | icação de Agentes Econôm    | icos:           |
| E-mail: registro.e                    | empresa@ancir<br>Teixeira de Erei | te gov br<br>tas 31 - 4º andar - 1 | ana                     |                             |                 |
| annereyernou                          | rementa de l'rec                  | uo, or 4 unour c                   | opu.                    |                             |                 |
|                                       |                                   |                                    |                         |                             |                 |
|                                       |                                   |                                    |                         |                             | TAP INCOPEVED   |

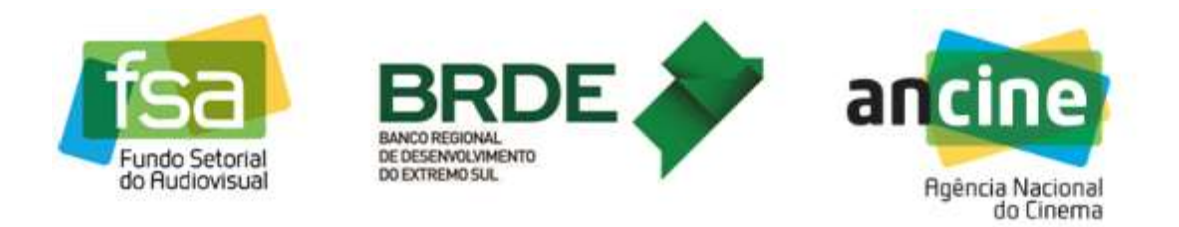

9) Ao clicar em "OK" na tela de "Inscrição concluída", caso o agente econômico possa participar como produtor e distribuidor de obras na chamada em questão, será exibida a tela de "Selecionar Obras". Caso contrário, se o agente participa de apenas uma das modalidades, esta tela não será exibida e o sistema irá direto para a tela de pontuação (passo 11).

| Ancine       Ancine         Vocē estā em Pāgina Inicial > Pentução da Inserição       Sulat Cinema - Pontução da Inserição         Sulat Cinema - Pontução da Inserição       Selecionar Obras         As obras listadas possuem mesmo produtor e distribuidor mas só poderão concorrer em uma das modalidades. Abaixo, mobras que deseja concorrer na modalidade da inscrição selecionada:       Selecionar Obras         CPB       Nome da Obra       Selecionar Obras         FLME 1       FLME 1       FLME 2                                                                                                    | - CEB MOLEO |
|----------------------------------------------------------------------------------------------------|-------------|
| SUAT Cinema - Pontução da Inscrição           Selecionar Obras           As obras listadas possuem mesmo produtor e distribuidor mas só poderão concorrer em uma das modalidades. Abaixo, no obras que deseja concorrer na modalidade da inscrição selecionada:           CPB         Nome da Obra         Sele           Image: Selection da inscrição         FLME 1         Selection da inscrição                                                                                                    |             |
| Selecionar Obras         As obras listadas possuem mesmo produtor e distribuidor mas só poderão concorrer em uma das modalidades. Abaixo, m obras que deseja concorrer na modalidade da inscrição selecionada:         CPB       Nome da Obra       Sel         Image: Image:                                                                                   |             |
| As obras listadas possuem mesmo produtor e distribuidor mas só poderão concorrer em uma das modalidades. Abaixo, m<br>obras que deseja concorrer na modalidade da inscrição selecionada:<br>CPB Nome da Obra Sel<br>FILME 1<br>FILME 2<br>FILME 2                                                                                                    |             |
| CPB     Nome da Obra     Sel       Image: Sel state of the second second secon | marque as   |
| FLME 1                                                                                                    | elecionar   |
| FILME 2                                                                                                    |             |
|                                                                                                    | <b>2</b>    |
|                                                                                                    |             |
| Caso retire a obra desta inscrição, será necessário selecioná-la na inscrição da outra modalidade. VOLTAR                                                                                                    | SELECIONAR  |

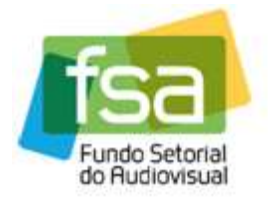

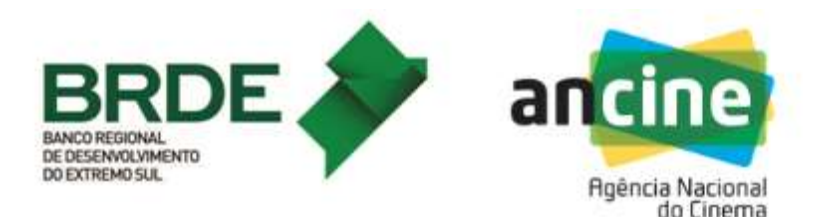

10) A tela de "Selecionar Obras" exibe todas as obras elegíveis para a chamada em questão que tenham sido produzidas e distribuídas pelo agente econômico. Pelas regras da chamada, beneficiários indiretos inscritos nos dois módulos só poderão pontuar em um dos módulos com a mesma obra. Portanto, se a obra é passível de pontuação para o agente nas duas modalidades (Produção e Distribuição), o agente deverá escolher em qual inscrição a obra irá pontuar. Por exemplo, ao marcar uma obra para ser considerada na inscrição de Produção, a pontuação da obra irá apenas para esta inscrição, e automaticamente a mesma será desmarcada na inscrição de Distribuição. E vice-versa.

**Importante**: Para que a obra seja utilizada em uma inscrição, é necessário selecioná-la na inscrição desejada. Por exemplo, para que a obra pontue em Produção, não basta apenas desmarcá-la em Distribuição. É necessário acessar a inscrição de Produção, marcar a obra desejada e clicar no botão *"Selecionar"*. Para isso existe o botão *"Alterar Seleção"* na tela de pontuação (ver passo 12). A seleção de obras pode ser alterada enquanto o período de inscrições estiver aberto e <u>enquanto nenhum recurso for</u> <u>enviado pelo usuário</u>.

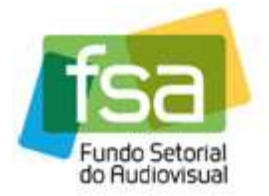

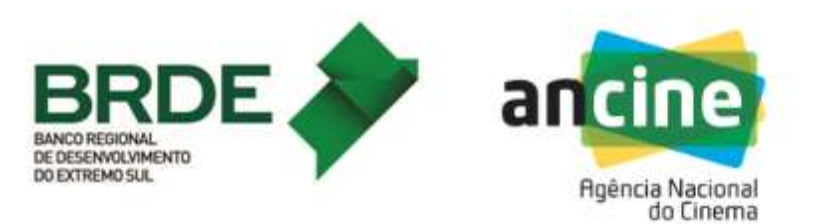

11) Terminada a seleção das obras (caso o agente seja Produtor <u>e</u> Distribuidor), ou após a tela de "Inscrição concluída" caso o agente participe em apenas uma modalidade, será exibida a tela de "Pontuação da Inscrição", listando todas as obras que atendem aos critérios da chamada e que forem identificadas a partir do sistema SADIS (Sistema de Acompanhamento de Distribuição da ANCINE). Os dados inicialmente listados de cada obra são o CPB, o Título e a Renda Bruta, esta última que posteriormente será utilizada para cálculo da pontuação.

| BRASIL        | Acesso à infor               | nação                                                 | Participe     | Serviços               | Legislação     | Canai |
|---------------|------------------------------|-------------------------------------------------------|---------------|------------------------|----------------|-------|
| ancine        | SISTEMA<br>ANCINE<br>DIGITAL |                                                       |               | Ancine                 |                |       |
| SUAT Cir      | nema - Pontução              | da Inscrição                                          |               |                        |                |       |
| Razã          | o Social                     | ODUCÕES LTDA                                          |               | CNPJ                   |                |       |
| Ano<br>2018   | Chamad<br>PRODA              | a Pública<br>/-06/2018 - DESEMPENHO COMERCIAL - CINEN | ЛА            | Modalidade<br>Produção |                |       |
|               | СРВ                          | Titulo                                                |               | R                      | enda Bruta     |       |
| E             |                              | FILME 1                                               |               |                        | 5.954,15       |       |
| E             |                              | FILME 2                                               |               |                        | 190,54         |       |
|               |                              | Quantidade de Registros                               | Retornados: 2 |                        |                |       |
|               |                              | ✓   ALTERAR SELEÇÃO                                   | V   RECURSO   |                        |                |       |
| ļ             |                              |                                                       |               | <                      | VOLTAR         |       |
| PÁGINA INICIA | AL.                          |                                                       | AN            | CINE/SAD Sis           | tema Ancine Di | gital |

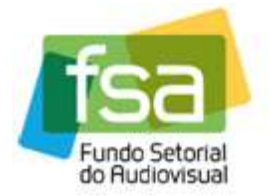

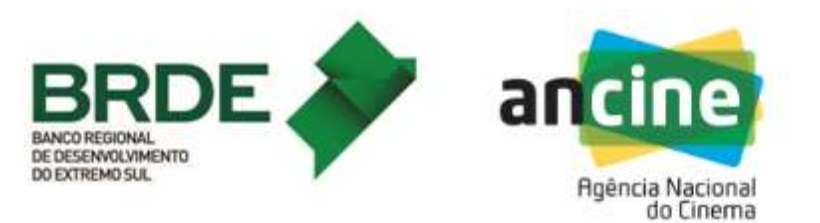

12) Caso o agente que participa da chamada com 2 inscrições (uma como Produtor e uma como Distribuidor) deseje alterar a seleção de uma obra, basta clicar no botão "Alterar Seleção" e escolher na tela de "Selecionar Obras" quais delas irão participar da inscrição em questão. Escolhidas as obras, o usuário deverá clicar em "Selecionar" para o sistema retornar à tela de "Pontuação da Inscrição" já com a lista de obras atualizada de acordo com a seleção.

<u>Nota</u>: O botão "Alterar Seleção" não estará disponível caso o agente participe de apenas uma das modalidades (Produção ou Distribuição).

| DIGITAL         Você está em Página Inicial > Pontução da Inscrição         SUAT Cinema - Pontução da Inscrição         Selecionar Obras         As obras listadas possuem mesmo produtor e distribuidor mas só poderão concorrer na modalidade da inscrição selecionada:         CPB       Nome da Obra         FLME 1         FLME 2                                                                                                    | prrer em uma das modalidad | Ancine<br>des. Abaixo, marque as<br>Selecionar |
|----------------------------------------------------------------------------------------------------|----------------------------|------------------------------------------------|
| SUAT Cinema - Pontução da Inscrição         Selecionar Obras         As obras listadas possuem mesmo produtor e distribuidor mas só poderão concordoras que deseja concorrer na modalidade da inscrição selecionada:         CPB       Nome da Obra         FLME 1         FLME 2                                                                                                    | prrer em uma das modalidad | des. Abaixo, marque as<br>Selecionar           |
| Selecionar Obras         As obras listadas possuem mesmo produtor e distribuidor mas só poderão concortor na modalidade da inscrição selecionada:         CPB       Nome da Obra         FILME 1       FILME 1                                                                                                    | prrer em uma das modalidad | des. Abaixo, marque as<br>Selecionar           |
| As obras listadas possuem mesmo produtor e distribuidor mas só poderão conc<br>obras que deseja concorrer na modalidade da inscrição selecionada:<br>CPB Nome da Obra<br>FILME 1<br>FILME 2                                                                                                    | orrer em uma das modalidad | des. Abaixo, marque as<br>Selecionar           |
| CPB     Nome da Obra       Image: State State St |                            | Selecionar                                     |
| FILME 1                                                                                                    |                            |                                                |
| FILME 2                                                                                                    |                            |                                                |
|                                                                                                    |                            | <b>v</b>                                       |
|                                                                                                    |                            |                                                |
| Caso retire a obra desta inscrição, será necessário selecioná-la na inscrição                                                                                                    | la outra modalidade. 🤍     | OLTAR                                          |

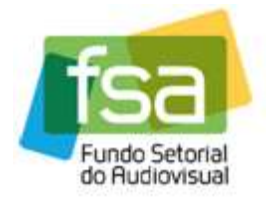

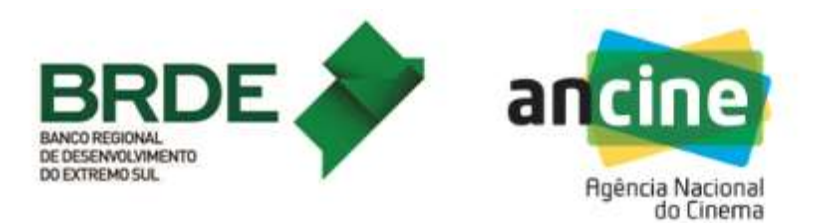

## **RECURSO**

13) Concluída a inscrição e selecionadas as obras (no caso do agente que participa da chamada com 2 inscrições – Produção e Distribuição), o usuário ainda possui a opção de entrar com recurso, caso verifique que alguma obra não foi listada em sua inscrição. O recurso é indicado para casos de coprodução ou de codistribuição (de acordo com a respectiva inscrição). As obras serão atribuídas inicialmente ao requerente do CPB na ANCINE. Caso os coprodutores ou codistribuidores entrem em acordo para que um coprodutor ou codistribuidor diferente pontue com uma determinada obra, este coprodutor ou codistribuidor deverá inserir recurso neste momento para pleitear a inclusão da obra em sua inscrição. Na tela de "*Pontuação da Inscrição*" o usuário deverá clicar no botão "Recurso" para informar sua demanda.

<u>Nota</u>: O botão "Recurso" estará disponível enquanto o período de recursos estiver vigente ou enquanto os recursos não tiverem sido enviados para análise (ver passo 15).

| BRASIL       | Acesso à infor                       | nação                                                 | Participe | Serviços Legislação    | Cana    |
|--------------|--------------------------------------|-------------------------------------------------------|-----------|------------------------|---------|
| ancine       | SISTEMA<br>ANCINE<br>DIGITAL         |                                                       |           | Ancine                 | À.      |
| SUAT C       | sta em Página In<br>inema - Pontução | icial > Pontução da Inscrição<br>da Inscrição         |           |                        |         |
| Razá         | ăo Social                            | ODUÇÕES LTDA.                                         |           | NPJ                    |         |
| Ano<br>2018  | Chamad<br>PRODAV                     | a Pública<br>-06/2018 - DESEMPENHO COMERCIAL - CINEMA | M.<br>Pi  | odalidade<br>rodução   |         |
|              | СРВ                                  | Título                                                |           | Renda Bruta            |         |
| Ĩ            |                                      | FILME 1                                               |           | 5.954,15               | _       |
| 0            |                                      | FILME 2                                               |           | 190,54                 |         |
|              |                                      | Quantidade de Registros Retornados:                   | 2         |                        |         |
|              |                                      | ✓   ALTERAR SELEÇÃO                                   | JRSO      |                        |         |
|              |                                      |                                                       |           | VOLTAR                 |         |
| PÁGINA INICI | AL                                   |                                                       | ANCIN     | E/SAD Sistema Ancine I | Digital |

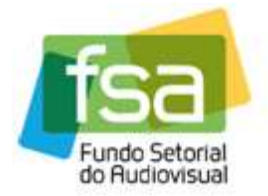

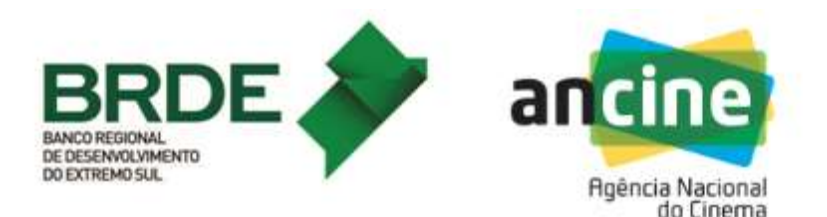

14) O clique no botão "*Recurso*" abre a tela "Recurso". Nela aparecem os dados do agente Econômico (CNPJ e Razão Social) e os detalhes da sua inscrição (Ano, Chamada Pública e Modalidade). Para inserir um recurso, o usuário deverá informar os 8 dígitos do CPB da obra para a qual ele deseja recorrer, e informar também quais as motivações do recurso. Por fim deverá clicar no botão "*Anexar Documentos*" para fazer o upload dos documentos que corroborem sua solicitação. Podem ser incluídos quantos documentos foram necessários, basta clicar novamente em "*Anexar Documentos*" para cada novo documento a ser incluído. Concluído o preenchimento da tela, o usuário deverá clicar no botão "*Salvar*" para gravar as informações no sistema e fechar a tela de "*Recurso*".

| BRASIL      | Acesso à informação                                                              |        | Participe | Serviços               | Legislação | Ca |
|-------------|----------------------------------------------------------------------------------|--------|-----------|------------------------|------------|----|
| ncine       | SISTEMA<br>ANCINE<br>DIGITAL                                                     |        |           | Ancine                 |            |    |
| Você es     | tá em Página Inicial > Recurso                                                   |        |           |                        |            |    |
| SUAT Ci     | nema - Recurso                                                                   |        |           |                        |            |    |
| Razão       | Social<br>PRODUÇÕES LTDA.                                                        |        |           | CNPJ                   |            |    |
| Ano<br>2018 | Chamada Pública<br>PRODAV-06/2018 - DESEMPENHO COMERCIAL -                       | CINEMA | N         | Modalidade<br>Produção |            |    |
| CPB         | a Obra (8 dígitos)                                                               |        |           |                        |            |    |
|             | <u>-</u>                                                                         |        |           |                        |            |    |
| Caract      | eres Restantes: 4000 (máx. 4000)<br>Documentos (Anexos) (?) «<br>Nome do Arquivo | ]      |           | Ação                   |            |    |
|             |                                                                                  |        |           |                        |            |    |
|             |                                                                                  |        | 1         | ANEXAR DO              | DCUMENTOS  |    |
|             |                                                                                  |        |           | VOLTAR                 | SALVAR     |    |

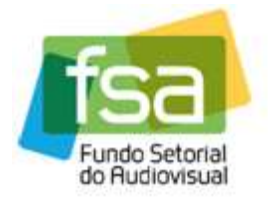

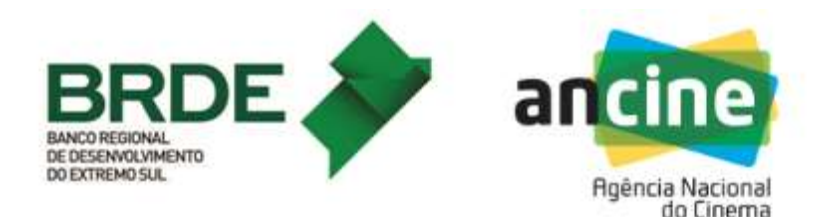

15) Após salvar o "Recurso" o sistema retorna para a tela de "Pontuação da Inscrição", agora atualizada com o(s) recurso(s) salvo(s). Neste ponto os recursos estão salvos no sistema mas ainda não foram enviados para análise por parte da ANCINE. Eles ainda podem ser editados e novos recursos ainda podem ser incluídos. Quando todos os recursos tiverem sido salvos no sistema e com suas informações devidamente atualizadas, o usuário pode clicar no botão "Enviar Para Análise". O sistema retorna um número de protocolo do recurso. A partir deste momento os recursos são efetivamente submetidos para análise pela ANCINE e não podem mais ser alterados.

<u>Nota1</u>: Os recursos podem ser enviados apenas uma vez por cada inscrição. Sendo assim, é fundamental verificar se todos os recursos foram corretamente salvos e estão com os dados atualizados <u>ANTES</u> de enviar para análise. Uma vez enviados os recursos, não há retificação possível. O botão de *"Enviar Para Análise"* fica indisponível a partir deste momento.

<u>Nota2</u>: O botão de "*Enviar Para Análise*" também ficará indisponível após o fim do período de recursos da chamada, mesmo que os recursos salvos ainda não tenham sido enviados. Neste caso, os recursos não enviados não serão analisados.

| Incine      | SISTEMA<br>ANCINE<br>DIGITAL |                                   |                |                  |                    | A         | ncine            | 1 |
|-------------|------------------------------|-----------------------------------|----------------|------------------|--------------------|-----------|------------------|---|
| Você est    | á em Página                  | a Inicial > Recurs                | ,              |                  |                    |           |                  |   |
| SUAT Cin    | ema - Recur                  | 50                                |                |                  |                    | ONE       | 5-1              |   |
| Razau       | Social                       | PRODUÇÕES LT                      | DA.            |                  |                    |           |                  |   |
| Ano<br>2018 | Cham                         | nada Pública<br>DAV-06/2018 - DES | SEMPENHO CO    | MERCIAL - CIN    | JEMA               | Mod       | alidade<br>lução |   |
| 2010        | СРВ                          |                                   |                | Títul            | lo                 | 1100      | Renda Bruta      | 1 |
|             |                              | FILME 1                           |                |                  |                    |           | 5.954,15         |   |
|             |                              | FILME 2                           |                |                  |                    |           | 190,54           | Ĺ |
|             |                              |                                   | Ouan           | tidade de Regist | ros Retornados: 2  |           |                  |   |
|             | CPB                          | Título                            | Renda<br>Bruta | Situação         | Distribuição       | Produtora | Ação             |   |
|             | F                            | LME 1                             | 5.954,15       |                  |                    |           |                  |   |
|             |                              |                                   | Quan           | tidade de Regist | ros Retornados: 1  |           |                  |   |
|             |                              |                                   | Quan           | illuade de Regia | ios reconados. 1   | _         |                  |   |
|             |                              |                                   | ✓   INSERIR R  | ECURSO           | ENVIAR PARA A ANÁI | ISE       |                  |   |
|             |                              |                                   |                | _                |                    |           |                  |   |

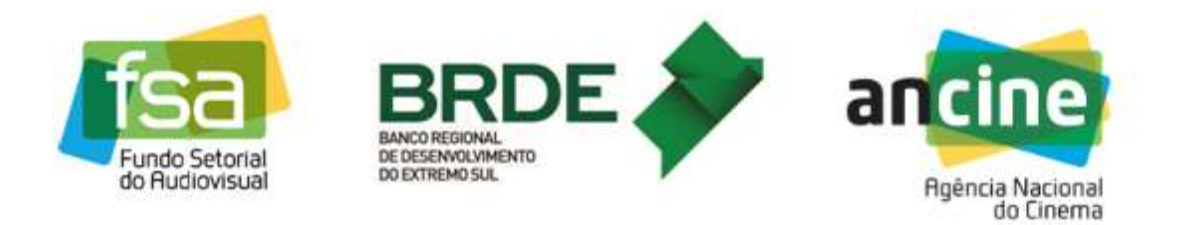

## **16)** Ao clicar em "*Enviar Para a Análise*", o sistema informa que após o envio não será mais possível editar os recursos e pergunta se o usuário deseja prosseguir.

|                   | curso                                 |                                                                                                    |                        |
|-------------------|---------------------------------------|----------------------------------------------------------------------------------------------------|------------------------|
| Razão Social      | PRODUÇÕES LT                          | DA.                                                                                                    | CNPJ                   |
| Ano Ci<br>2018 Pi | hamada Pública<br>RODAV-06/2018 - DE: | SEMPENHO COMERCIAL - CINEMA                                                                                                    | Modalidade<br>Produção |
| Obras Po          | ontuadas                              | -                                                                                                    |                        |
| СРВ               |                                       | litulo                                                                                                    | Renda Bruta            |
| Obras com         | n Recursos                            | Você está enviando seu recurso para análise. Após<br>o envio, não será possível editar, adicionar ou<br>excluir recursos. Deseja continuar? | RS 190.54              |
| СРВ               | Titulo                                | Renda<br>Bruta         Situação         Distribuidora         Pro           RS 5.954,15         Não Envlada <td>dutora Ação</td>            | dutora Ação            |
|                   |                                       | Quantidade de Registros Retornados: 1                                                                                                    |                        |
|                   |                                       |                                                                                                    |                        |

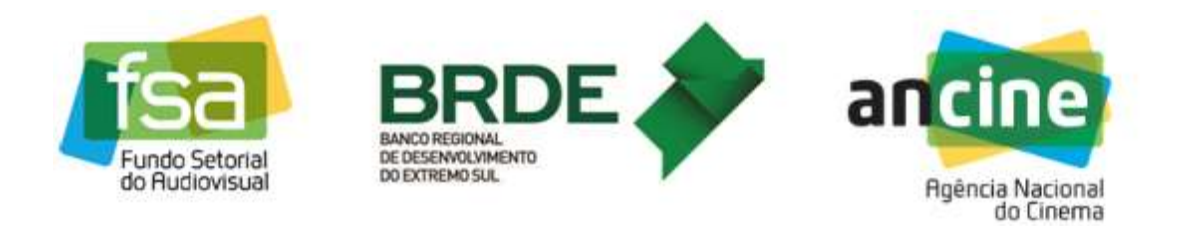

17) Respondendo à pergunta com "Sim", o sistema retorna uma tela contendo o número de protocolo do recurso. A partir deste momento os recursos são efetivamente submetidos para análise pela ANCINE e não podem mais ser alterados.

| Razão Social      |                                      |                               |                      |                  | CNF       | J                |
|-------------------|--------------------------------------|-------------------------------|----------------------|------------------|-----------|------------------|
|                   | PRODUÇÕES LT                         | DA.                           |                      |                  |           |                  |
| Ano Cl<br>2018 Pi | hamada Pública<br>RODAV-06/2018 - DE | DESEMPENHO COMERCIAL - CINEMA |                      |                  |           | alidade<br>Iução |
| Obras Po          | ontuadas                             |                               |                      |                  |           |                  |
| CPB               |                                      |                               | <b>π</b> 14 <b>γ</b> |                  |           | Renda Bruta      |
|                   |                                      |                               | Recurso Er           | viado!           | -         | R\$ 5.954,15     |
|                   |                                      | Protocolo<br>20180000         | 002                  |                  |           |                  |
| Obras com         | n Recursos                           | -                             |                      |                  | _         |                  |
| СРВ               | Titulo                               | Renda<br>Bruta                | Situação             | Distribuidora    | Produtora | Ação             |
|                   |                                      | R\$ 5.954,15                  | Enviada              |                  |           |                  |
|                   |                                      | Quantid                       | ade de Registr       | os Retornados: 1 |           |                  |
|                   |                                      |                               |                      |                  |           |                  |

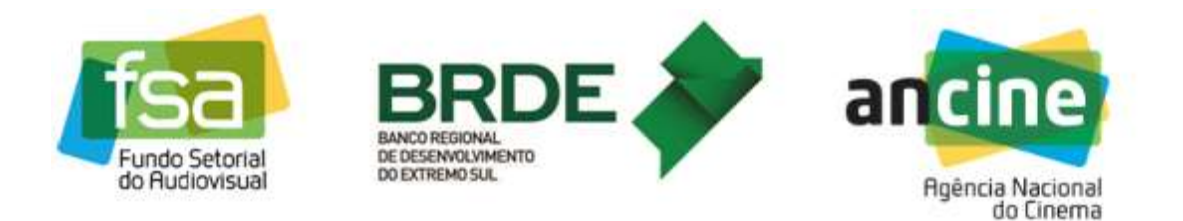

**18)** Clicando no botão "*Ok*" da tela de protocolo, volta a ser exibida a tela com os detalhes da inscrição, obras pontuadas e recursos. Não é mais possível criar novos recursos nem alterar os já existentes. A tela aparece agora apenas em modo de consulta.

| (azau 50) |                    |                                          |                  |                   | CNPJ      | <u>.</u>    |  |
|-----------|--------------------|------------------------------------------|------------------|-------------------|-----------|-------------|--|
| 00        | Chamada Pública    | IDA.                                     |                  |                   | Moda      | lidade      |  |
| 2018      | PRODAV-06/2018 - D | - DESEMPENHO COMERCIAL - CINEMA Produção |                  |                   |           |             |  |
| Ob        | ras Pontuadas      |                                          |                  |                   |           |             |  |
| (         | СРВ                |                                          | Títul            | 0                 |           | Renda Bruta |  |
|           | FILME 1            |                                          |                  |                   |           | 5.954,15    |  |
| ř         | FILME 2            |                                          |                  |                   |           | 190.54      |  |
| Obra      | is com Recursos    | Quan                                     | tidade de Regist | ros Retornados: 2 |           |             |  |
| CPB       | Titulo             | Renda<br>Bruta                           | Situação         | Distribuidora     | Produtora | Ação        |  |
|           | FILME 1            | 5.954,15                                 |                  |                   |           | $\oslash$   |  |
|           |                    |                                          | 41               |                   |           |             |  |
|           |                    | 0                                        | idada da Danist  | Patronadau 1      |           |             |  |

Assim se encerra a etapa de inscrição e solicitação de recursos da empresa no sistema de Suporte Automático – linha de Desempenho Comercial - Cinema.

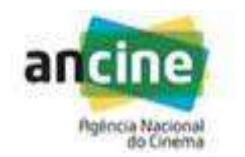

COORDENAÇÃO DE SUPORTE AUTOMÁTICO SUPERINTENDÊNCIA DE DESENVOLVIMENTO ECONÔMICO - SDE E-mail: <u>suporte.automatico@ancine.gov.br</u> Agência Nacional do Cinema - ANCINE